Dans ce cas pratique, nous allons étudier 3 mises en situation :

- 1. L'affectation d'office d'une élève par l'autorité académique.
- 2. Un élève qui déménage.
- 3. Un élève faisant une demande de dérogation.

## Mise en situation n°1 : Affectation d'office par l'autorité académique

Le 4 novembre, je reçois un mail de l'autorité académique m'indiquant que Lina BODIN est affectée au collège Rosa Parks d'Amiens suite à son exclusion définitive de mon établissement après à un conseil de discipline.

Dans le module **Au quotidien > Gestion des élèves > Gestion des élèves sortants**, je vais donc enregistrer le départ de l'élève :

- Je sélectionne l'élève (①)
- J'indique le motif (2).
- Je sélectionne que l'affectation est imposée par l'autorité académique et indique la date du 04/11/2024 (③).
- Je remplis la partie sur l'établissement de destination (④).

|          | Ajouter une sortie d'élève                                                                                                    | × |
|----------|----------------------------------------------------------------------------------------------------|---|
|          | Informations générales                                                                                                    |   |
|          | ÉLÈVE Obligatoire                                                                                                    |   |
| 1        | BODIN Lina                                                                                                    | • |
|          | Informations sur la sortie                                                                                                    |   |
|          | Informations sur la sortie<br>MOTIF DE SORTIE Obligatoire                                                                                                    |   |
| 2        | Informations sur la sortie<br>MOTIF DE SORTIE Obligatoire<br>Exclusion suite à un conseil de discipline                                                                                                    | • |
| 2        | Informations sur la sortie<br>MOTIF DE SORTIE Obligatoire<br>Exclusion suite à un conseil de discipline<br>AFFECTATION D'OFFICE PAR L'AUTORITÉ ACADÉMIQUE Obligatoire                                                                    | • |
| 2        | Informations sur la sortie<br>MOTIF DE SORTIE Obligatoire<br>Exclusion suite à un conseil de discipline<br>AFFECTATION D'OFFICE PAR L'AUTORITÉ ACADÉMIQUE Obligatoire<br>Oui                                                             | • |
| 2<br>3 - | Informations sur la sortie<br>MOTIF DE SORTIE Obligatoire<br>Exclusion suite à un conseil de discipline<br>AFFECTATION D'OFFICE PAR L'AUTORITÉ ACADÉMIQUE Obligatoire<br>Oui<br>DATE D'AFFECTATION PAR L'AUTORITÉ ACADÉMIQUE Obligatoire | • |

|   | Établissement de destination           |
|---|----------------------------------------|
| ٢ | UAI (EX-RNE) Q RECHERCHER DANS RAMSESE |
|   | 0801264P <b>5</b>                      |
|   | NOM                                    |
|   |                                        |

#### Remarque

Si vous connaissez l'UAI (ex-RNE) de l'établissement de destination, saisissez-le dans le champ UAI (ex-RNE) (⑤). Les autres champs se rempliront automatiquement.

Si vous ne connaissez pas l'UAI, cliquez sur le bouton **Rechercher dans RAMSESE** (<sup>©</sup>) pour lancer une recherche par nom et/ou ville.

### Départ effectif

Le 6 novembre, le collège Rosa Parks m'informe que Lina BODIN fera sa rentrée effective le 7 novembre.

#### Attention

La continuité de la scolarité veut que la date de sortie d'un élève soit le jour-même ou la veille de l'entrée dans son nouvel établissement.

Ici, Lina BODIN n'entrant que le 7 novembre au collège Rosa Parks, sa date de sortie effective doit être le 5 ou le 6 novembre. Pour ce faire :

| Gestion des élèves sortants                 |                          |                                          |                                            |                                         |                                 |                       |                      | ? AIDE |  |  |
|---------------------------------------------|--------------------------|------------------------------------------|--------------------------------------------|-----------------------------------------|---------------------------------|-----------------------|----------------------|--------|--|--|
|                                             |                          |                                          |                                            |                                         |                                 |                       |                      |        |  |  |
| Élève sortant                               | Date de sortie<br>prévue | Date de sortie <sub>⊖</sub><br>effective | Motif 🔶                                    | Dérogation 🔶                            | Fiche SIECLE                    | EXEAT 🔶               | Dossier scolaire     |        |  |  |
| ADAM Jeanne                                 |                          |                                          | Dérogation                                 | Refusée le 19/11/2024                   |                                 |                       |                      | 1      |  |  |
| BERNIER Iris                                | 28/10/2024               |                                          | Changement d'orientation                   |                                         |                                 |                       |                      | 1      |  |  |
| BESSON Gabin                                | 16/10/2024               | 21/10/2024                               | Déménagement                               |                                         | Transférée                      | À imprimer            | À sortir             | 1      |  |  |
| BODIN Lina                                  |                          |                                          | Exclusion suite à un conseil de discipline | Affecté d'office par l'AA le 04/11/2024 |                                 |                       | 2                    | 1      |  |  |
| BOULAY Joy                                  |                          |                                          | Déménagement                               | Envoyée à l'EA le 14/11/2024            |                                 |                       |                      | 1      |  |  |
| COLLET Alma                                 | 16/10/2024               | 20/10/2024                               | Déménagement                               |                                         | Part dans une autre<br>académie | En cours de signature | En cours de contrôle |        |  |  |
| LEBLANC Apolline                            | 14/10/2024               | 14/10/2024                               | Autre                                      |                                         | Transférée                      | Envoyé                | Envoyé               | 1      |  |  |
| Affichage de l'élément 1 à 7 sur 7 éléments |                          |                                          |                                            |                                         |                                 |                       |                      |        |  |  |

- Je saisis la date de sortie effective (®).

| DATE DE SORTIE PRÉVUE    | Sortie        |             |  |  |
|--------------------------|---------------|-------------|--|--|
| DATE DE SORTIE EFFECTIVE | DATE DE SORTI | E PRÉVUE    |  |  |
| DATE DE SORTIE EFFECTIVE |               |             |  |  |
|                          |               | E EFFECTIVE |  |  |

La partie Gestion des transferts ((9) apparaît.

Je transfère la fiche SIECLE, imprime l'EXEAT et le mets à la signature du chef d'établissement et demande à la CPE de contrôler son dossier scolaire. Cela donne dans *Pégase* (<sup>®</sup>).

| Gestio  | n du transfert  | 9 |       |
|---------|-----------------|---|-------|
| FICHE S | IECLE           |   |       |
| Transfé | rée             |   | <br>* |
| EXEAT   |                 |   |       |
| En cour | rs de signature |   | *     |
| DOSSIE  |                 |   |       |
| En cour | rs de contrôle  |   |       |

Lorsque j'enverrai l'EXEAT et le dossier scolaire, je l'indiquerai dans la fiche de l'élève.

En attendant, je peux suivre l'évolution de l'entrée de l'élève dans la vue en liste (<sup>®</sup>). Dans le module **Elèves**, la date de sortie est ajoutée (**0**).

| Gestion des élèves sortar | estion des élèves sortants                                       |              |                                                 |                         |                                                    |                       |                      | •                |              | ? AIDE |
|---------------------------|------------------------------------------------------------------|--------------|-------------------------------------------------|-------------------------|----------------------------------------------------|-----------------------|----------------------|------------------|--------------|--------|
|                           |                                                                  | GESTION DOCU | IMENTAIRE                                       |                         |                                                    |                       |                      | 0                | Rechercher : |        |
| Élève sortant             | Date de sortie<br>effective                                      |              | Motif 🔶                                         | Dérogation              | ¢                                                  | Fiche SIECLE          | EXEAT                | Dossier scolaire | ¢            |        |
| ADAM Jeanne               |                                                                  |              | Dérogation                                      | Refusée le 19/11/2024   |                                                    |                       |                      |                  | 1            |        |
| BERNIER Iris              | BERNIER Iris 28/10/2024<br>BESSON Gabin 16/10/2024<br>BODIN Lina |              | C                                               | hangement d'orientation |                                                    |                       |                      |                  |              | 1      |
| BESSON Gabin              |                                                                  |              |                                                 | Déménagement            |                                                    |                       | Transférée           | Å imprimer       | À sortir     | 🖉 🔟    |
| BODIN Lina                |                                                                  |              | 2024 Exclusion suite à un conseil de discipline |                         | Affecté d'office par l'AA le 04/11/2024 Transférée | En cours de signature | En cours de contrôle | 1                |              |        |
| BOLLAY IOV                | ROLLAY Iov                                                       |              |                                                 | Déménagement            | Envovée à l'E& le 1//11/202/                       |                       |                      |                  |              |        |
| BLIN MIA                  |                                                                  | 12/02/20     | 10                                              | reminin                 | 4EMEZ                                              |                       |                      |                  |              |        |
| BLONDEL Éden              |                                                                  | 12/07/20     | 10                                              | Masculin                | 4EME1                                              |                       |                      |                  |              | 🖉 🗊    |
| BLOT Sacha                | BLOT Sacha                                                       |              |                                                 | Masculin                | 3EME1                                              |                       |                      |                  |              |        |
| BODIN Lina                | 06/07/20                                                         | 10           | Féminin                                         | 4EME1                   |                                                    |                       | 1                    | 07/11/2024       |              |        |
| BONHOMME Liam             |                                                                  | 09/11/20     | 10                                              | Masculin                | 3EME3                                              |                       |                      |                  |              |        |
| BONNEAU Éva               |                                                                  | 06/07/20     | 10                                              | Féminin                 | 4EME1                                              |                       |                      |                  |              |        |
|                           |                                                                  |              | ~~                                              |                         |                                                    |                       |                      |                  |              |        |

## Mise en situation n°2 : Elève qui déménage

Le 7 novembre, Jule COLAS m'annonce qu'il déménage à Rouen et qu'il ira au Collège Georges Braque (son nouveau collège de secteur) à partir du 12 novembre.

Il n'y a donc pas de demande de dérogation. Pour l'instant, la date de sortie n'est que prévue (②). Il faudra attendre que le collège Braque me contacte pour acter la sortie effective.

Cela donne dans *Pégase* :

| ,                                                                                                    |   |
|----------------------------------------------------------------------------------------------------|---|
| Informations générales                                                                                                    |   |
| ÉLÈVE Obligatoire                                                                                                    |   |
| COLAS Jules                                                                                                    | • |
| Informations sur la sortie                                                                                                    |   |
| MOTIF DE SORTIE Obligatoire                                                                                                    | • |
|                                                                                                    |   |
| AFFECTATION D'OFFICE PAR L'AUTORITÉ ACADÉMIQUE Obligatoire                                                                                                    |   |
| Non                                                                                                    | • |
| DEMANDE DE DÉROGATION                                                                                                    |   |
| Pas de demande de dérogation                                                                                                    | • |
|                                                                                                    |   |
| DATE DE SORTIE PRÉVUE                                                                                                    |   |
| DATE DE SORTIE PRÉVUE                                                                                                    |   |
| Sortie<br>date de sortie prévue<br>12/11/2024<br>date de sortie effective                                                                                       |   |
| DATE DE SORTIE PRÉVUE<br>12/11/2024<br>DATE DE SORTIE EFFECTIVE                                                                                                 |   |
| Sortie<br>Date de sortie prévue<br>12/11/2024<br>Date de sortie effective                                                                                       |   |
| Sortie<br>DATE DE SORTIE PRÉVUE<br>12/11/2024<br>DATE DE SORTIE EFFECTIVE<br>Établissement de destination                                                       |   |
| Sortie<br>DATE DE SORTIE PRÉVUE<br>12/11/2024<br>DATE DE SORTIE EFFECTIVE<br>Établissement de destination                                                       |   |
| Sortie DATE DE SORTIE PRÉVUE 12/11/2024 DATE DE SORTIE EFFECTIVE Établissement de destination UAI (EX-RNE) Q RECHERCHER DANS RAMSESE                            |   |
| Sortie DATE DE SORTIE PRÉVUE 12/11/2024 DATE DE SORTIE EFFECTIVE Établissement de destination UAI (EX-RNE) C RECHERCHER DANS RAMSESE 0761780X                   |   |
| Sortie<br>DATE DE SORTIE PRÉVUE<br>12/11/2024<br>DATE DE SORTIE EFFECTIVE<br>Établissement de destination<br>UAI (EX-RNE) C RECHERCHER DANS RAMSESE<br>0761780X |   |

Pour la suite du traitement du dossier, je vous renvoie à la mise en situation n°1 : le processus est le même.

## Mise en situation n°3 : Elève faisant une demande de dérogation

Le 18 novembre, je reçois une demande de dérogation des parents de HOARAU Livio qui souhaitent que leur fils soit affecté au collège des Fontaines de Poix-de-Picardie car ses grands-parents y habitent. Le principal signe la demande de dérogation qui est envoyée le 19 novembre au collège des Fontaines pour avis. J'indique donc :

- Que la dérogation a été réceptionnée le 18 novembre. •
- Que la demande de dérogation a été envoyée à l'établissement d'accueil le 19 novembre •
- Pour l'instant, il n'y a pas de date de sortie prévue ou effective (④). •
- L'établissement demandé (G). •

| Ajouter une sortie d'eleve                                                                                                    |                                     |
|----------------------------------------------------------------------------------------------------|-------------------------------------|
| Informations générales                                                                                                    |                                     |
| ÉLÈVE Obligatoire                                                                                                    |                                     |
| HOARAU Livio                                                                                                    |                                     |
| Informations sur la sortie                                                                                                    |                                     |
| MOTIF DE SORTIE Obligatoire                                                                                                    |                                     |
| ·                                                                                                    |                                     |
| AFFECTATION D'OFFICE PAR L'AUTORITÉ ACADÉMIQUE Obligatoin                                                                                                    | 9                                   |
| AFFECTATION D'OFFICE PAR L'AUTORITÉ ACADÉMIQUE Obligatoin Non DEMANDE DE DÉROGATION                                                                                                    | 9                                   |
| AFFECTATION D'OFFICE PAR L'AUTORITÉ ACADÉMIQUE Obligatoin Non DEMANDE DE DÉROGATION Dérogation envoyée à l'établissement d'accueil                                                                                                    | 2                                   |
| AFFECTATION D'OFFICE PAR L'AUTORITÉ ACADÉMIQUE Obligatoin Non DEMANDE DE DÉROGATION Dérogation envoyée à l'établissement d'accueil DATE DE RÉCEPTION DE LA DEMANDE DE DÉROGATION Obligatoir                                                                   | 2                                   |
| AFFECTATION D'OFFICE PAR L'AUTORITÉ ACADÉMIQUE Obligatoin Non DEMANDE DE DÉROGATION Dérogation envoyée à l'établissement d'accueil DATE DE RÉCEPTION DE LA DEMANDE DE DÉROGATION Obligatoir 18/11/2024                                                        | e                                   |
| AFFECTATION D'OFFICE PAR L'AUTORITÉ ACADÉMIQUE Obligatoin Non DEMANDE DE DÉROGATION Dérogation envoyée à l'établissement d'accueil DATE DE RÉCEPTION DE LA DEMANDE DE DÉROGATION Obligatoin 18/11/2024 DATE D'ENVOI DE LA DEMANDE DE DÉROGATION À L'ÉTABLISSE | e<br>e<br>MENT SOUHAITÉ Obligatoire |

|   | Sortie                                                                             |
|---|------------------------------------------------------------------------------------|
| ſ | DATE DE SORTIE PRÉVUE                                                              |
|   | DATE DE SORTIE EFFECTIVE                                                           |
| L |                                                                                    |
|   |                                                                                    |
|   | Établissement de destination                                                       |
|   | Établissement de destination<br>UAI (EX-RNE) Q RECHERCHER DANS RAMSESE             |
|   | Établissement de destination<br>UAI (EX-RNE) Q RECHERCHER DANS RAMSESE<br>0801326G |

Le 21 novembre, l'autorité académique refuse la demande. Je l'indique dans *Pégase* (☉ et ☉). Je le vois ensuite dans la vue en liste (☉).

| DATE DE RÉCEPTI | ON DE LA DEMANDE DE DÉROGATION Obligatoire                      |
|-----------------|-----------------------------------------------------------------|
| 18/11/2024      |                                                                 |
|                 | , , , , , , , , , , , , , , , , , , ,                           |
| DATE D'ENVOI DE | LA DEMANDE DE DEROGATION A L'ETABLISSEMENT SOUHAITE Obligatoire |
|                 |                                                                 |
| 19/11/2024      |                                                                 |
| 19/11/2024      |                                                                 |

| Gestion des élèves sortan | ts                         |                             |                                            |                                         |                                 |                       |                      | ? AIDE |
|---------------------------|----------------------------|-----------------------------|--------------------------------------------|-----------------------------------------|---------------------------------|-----------------------|----------------------|--------|
|                           |                            | GESTION DOCL                | JMENTAIRE                                  |                                         |                                 |                       | Rechercher :         |        |
| Élève sortant             | ⊖ Date de sortie<br>prévue | Date de sortie<br>effective | Motif 🔶                                    | Dérogation $\Leftrightarrow$            | Fiche SIECLE                    | EXEAT 🔶               | Dossier scolaire     |        |
| ADAM Jeanne               |                            |                             | Dérogation                                 | Refusée le 19/11/2024                   |                                 |                       |                      | 🖉 🗊    |
| BERNIER Iris              | 28/10/2024                 |                             | Changement d'orientation                   |                                         |                                 |                       |                      | 🖉 🗊    |
| BESSON Gabin              | 16/10/2024                 | 21/10/2024                  | Déménagement                               |                                         | Transférée                      | À imprimer            | À sortir             | 1      |
| BODIN Lina                |                            | 07/11/2024                  | Exclusion suite à un conseil de discipline | Affecté d'office par l'AA le 04/11/2024 | Transférée                      | En cours de signature | En cours de contrôle | 🖉 🗊    |
| BOULAY Joy                |                            |                             | Déménagement                               | Envoyée à l'EA le 14/11/2024            |                                 |                       |                      | 🖉 🗊    |
| COLAS Jules               | 12/11/2024                 |                             | Déménagement                               |                                         |                                 |                       |                      | 1      |
| COLLET Alma               | 16/10/2024                 | 20/10/2024                  | Déménagement                               | 8                                       | Part dans une autre<br>académie | En cours de signature | En cours de contrôle |        |
| HOARAU Livio              |                            |                             | Dérogation                                 | Refusée le 21/11/2024                   |                                 |                       |                      | 🖉 🗊    |
| LEBLANC Apolline          | 14/10/2024                 | 14/10/2024                  | Autre                                      |                                         | Transférée                      | Envoyé                | Envoyé               |        |